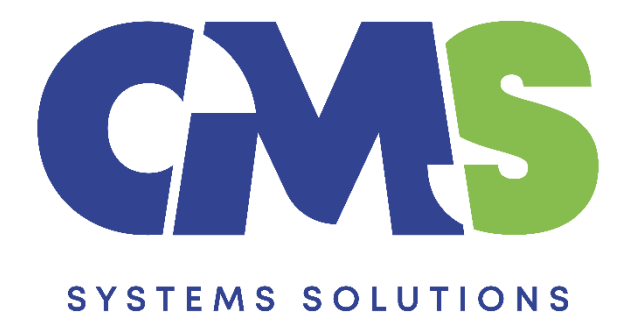

## Procedure in installing the Financial Statements Template

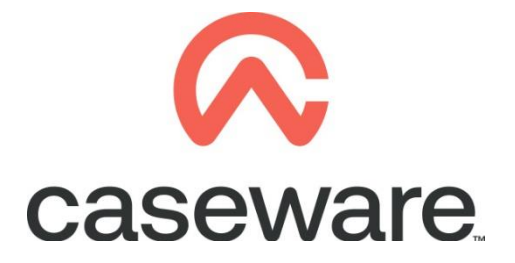

VERSION 1.00

## PROCEDURE SUMMARY

- 1. Following the procedure for <u>downloading the Financial Statements template</u> locate the zip file and:
  - a. Right click and choose Extract files.

| Burn New folder           |                                                                                                    |      | :==            | ▼ [                  |
|---------------------------|----------------------------------------------------------------------------------------------------|------|----------------|----------------------|
| Name                      | Date                                                                                                    | Туре | Size           | Coloct Extract files |
| Name Financial Statement. | Date Open Extract files Extract files Extract to Fina Extract to Fina Extract to Fina Scan with Mic Open with Share with TextPad Restore previor Send to Cut Copy Create shortcu Delete Rename | Type | Size<br>766 KB | Select Extract files |
|                           | Properties                                                                                                    |      |                |                      |

b. At destination path select the Desktop and click OK.

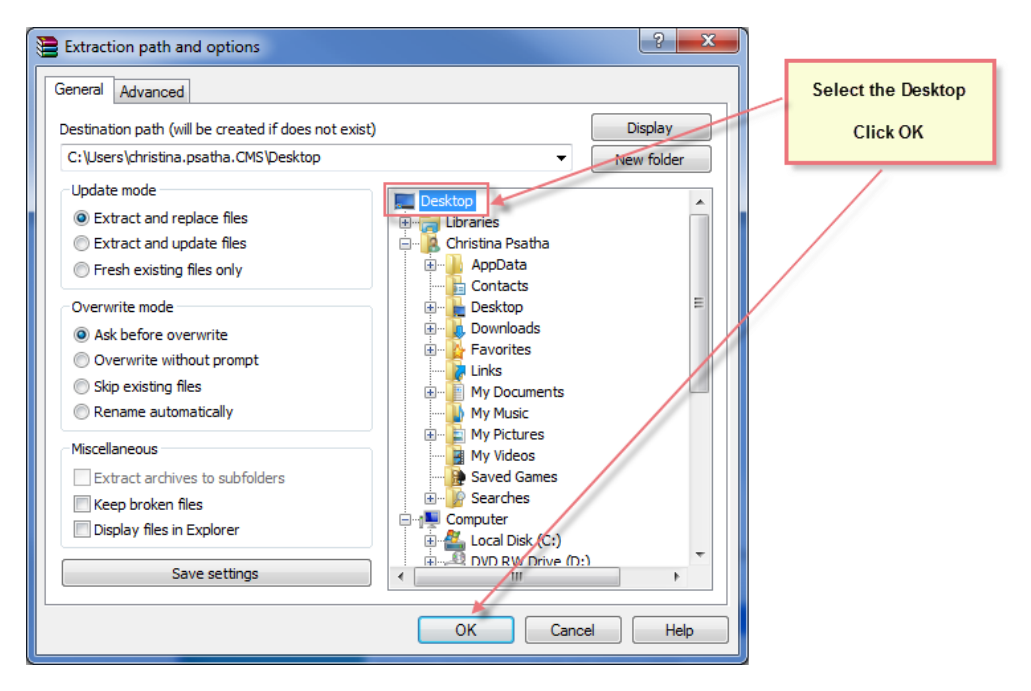

c. The extracted file is a Caseware Package File as shown below. To install the template, double click on it.

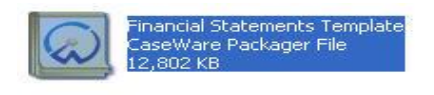

d. In the Install Template Package window, click

| 😡 Install Template Package |                                                                                                    |
|----------------------------|----------------------------------------------------------------------------------------------------|
|                            | FINANCIAL STATEMENTS TEMPLATE INSTALLATION<br>Welcome to the Financial Statements Template Installation Wizard<br>It is strongly recommended that you exit all Windows programs before installing the<br>template files.<br>Click Cancel to quit Setup and then close any programs you have running.<br>Click Next to continue with the Setup program.<br>The installation wizard guides you through the steps to install the Financial Statements<br>Template to your system.<br>WARNING : This template is protected by copyright law and international treaties.<br>Unauthorised reproduction or distribution of this template , or any portion of it is<br>strigtly prohibited. |
|                            | < Back Next > Cancel Help                                                                                                    |

e. On the next screen, click Yes to accept the User Licence Agreement.

| 😡 Install Template Package                                                                                                    | ×                           |
|----------------------------------------------------------------------------------------------------|-----------------------------|
| End User License Agreement                                                                                                    | OMS<br>Systems<br>Solutions |
| Please read the following License Agreement. Press PAGE DOWN to see the rest of the agreement.                                                                                                    |                             |
| LICENSE<br>IMPORTANT - READ CAREFULLY BEFORE INSTALLING.<br>INSTALLING INDICATES ACCEPTANCE OF A BINDING LEGAL AGREEMENT.                                                                                                    |                             |
| 1. Offer                                                                                                    |                             |
| CaseWare International Inc. ("CWI") offers to enter into a binding legal agreement with the individual,<br>corporation, partnership or other legal entity to which the computer software and documentation associated<br>with this License was supplied for use (the "Licensee"). The terms and conditions of this License (the<br>"License Terms") are set out in this document. The License Terms include terms limiting the liability of CWI.<br>Depending on what Licensee has ordered, the computer software programs contained on the currently<br>accessed electronic medium (the "enclosed programs") consist of one or more programs developed and<br>licensed by CWI generally known as "CaseWare" R, "CaseWare Working Papers" TM, "Working Papers"<br>TM, "AuditAgent" R, "CaseWare Connector" TM, "Connector" TM, "CaseWare Financials" TM, "CaseWare Review" TM, "CaseWare Review and Compilation" TM, "CaseWare Audit" TM, "CaseWare Time" TM,<br>"Practice Administration" TM, "CaseWare More Time and Billing" TM, "CaseWare Not For Profit" TM,<br>"CaseWare XBRL Benchmarking" TM, "CaseWare Scenarios" TM, "CaseWare Not For Profit" TM,<br>(collectively, "CaseWare Programs"). | are                         |
| Il icensee accumes all responsibility for selection of the enclosed program(s) to achieve its intended results                                                                                                    |                             |
| Do you accept all the terms in the preceding License Agreement? If you choose No, set<br>up will close. You must accept this agreement to continue.                                                                                                    | nt                          |
| K Back Yes No He                                                                                                    | elp                         |

to proceed with

| f. Then enter t                                                         | the installation key "FORMAT" and click                                                           |                     |
|-------------------------------------------------------------------------|---------------------------------------------------------------------------------------------------|---------------------|
| Install Template Package                                                |                                                                                                   |                     |
| Install Code                                                            |                                                                                                   | (and<br>Sign<br>Sol |
| his template requires one or more<br>nter the corresponding installatio | re installation keys to be specified before proceeding. Select an on key in the box that appears. | entry below and     |
| Label                                                                   | Installation Key                                                                                  |                     |
| FORMAT                                                                  | FORMAT                                                                                            | •                   |
|                                                                         |                                                                                                   |                     |
|                                                                         |                                                                                                   |                     |
|                                                                         |                                                                                                   |                     |
|                                                                         |                                                                                                   |                     |
|                                                                         |                                                                                                   |                     |
|                                                                         |                                                                                                   |                     |
|                                                                         |                                                                                                   |                     |
|                                                                         |                                                                                                   |                     |
|                                                                         |                                                                                                   |                     |
|                                                                         |                                                                                                   |                     |
|                                                                         |                                                                                                   |                     |
|                                                                         |                                                                                                   |                     |
|                                                                         |                                                                                                   |                     |

g. Click Browse to install Library and Template folders. Click Finish.

OPTION 1: Browse to install Library and template folder on local drive

| 🧕 Install Template Package |                                                                                                    |                                             |
|----------------------------|----------------------------------------------------------------------------------------------------|---------------------------------------------|
|                            | Setup will now begin the installation of the template.         The template will be installed in the folder below. Template components (such as libraries, scripts, and styles) will be installed to their corresponding subfolders in the Program Folder below.         To install to these folders, click Finish.         To install to different folders, click Browse and choose alternate folders.         Program Folder:         C:\Program Files (x86)\CaseWare\         Template Folder:         C:\Program Files (x86)\CaseWare\Template\         Browse         Verogram Files (x86)\CaseWare\Template         Browse         C:\Program Files (x86)\CaseWare\Template         Browse         C:\Program Files (x86)\CaseWare\Template         Browse         C:\Program Files (x86)\CaseWare\Template         Browse | Browse to install folders in<br>local drive |

| 😡 Install Template Package | ×                                                                                                    |                                        |
|----------------------------|----------------------------------------------------------------------------------------------------|----------------------------------------|
|                            | Setup will now begin the installation of the template.         The template will be installed in the folder below. Template components (such as libraries, scripts, and styles) will be installed to their corresponding subfolders in the Program Folder below.         To install to these folders, click Finish.         To install to different folders, click Browse and choose alternate folders.         Program Folder:         W:\CaseWare         Template Folder:         W:\CaseWare\Template         Browse | Browse to install folders<br>on server |
|                            | < Back Finish Cancel Help                                                                                                    |                                        |

## **OPTION 2:** Browse to install Library and template folder on *server*

## NOTE: The folders for Audit International template must be installed LOCALLY

The template is now updated with the latest version.